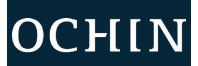

## Regístrese Electrónicamente para su Consulta Virtual Desde la aplicación MyChart Mobile

Antes de su consulta virtual, debe registrarse electrónicamente (PreCheck-In). Este proceso puede completarse hasta 24 horas antes de la consulta. Puede entrar a la consulta hasta **30 minutos** antes.

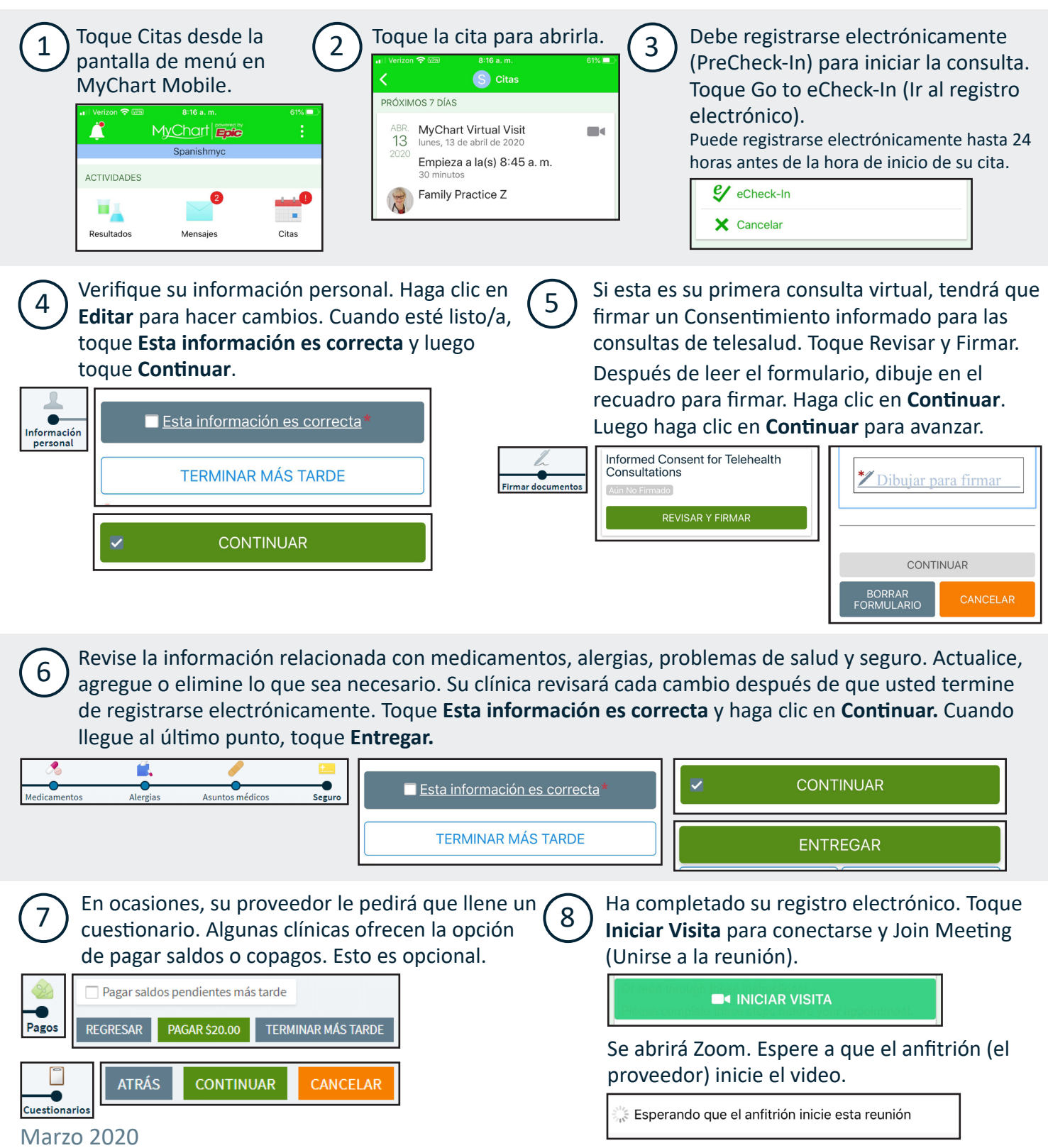

This project is supported by the Health Resources and Services Administration (HRSA) of the U.S. Department of Health and Human Services (HHS) under the grant number H2QCS30280 "Health Center Controlled Networks", through the use of funds from the total annual award of \$2,730,000.00. The contents are those of the author(s) and do not necessarily represent the official views of, nor an endorsement, by HRSA, HHS or the U.S. Government.

This material contains confidential and copyrighted OCHIN and Epic Systems information © Copyright 2020 OCHIN, Inc. © Copyright 2020 Epic Systems Corporation. All rights reserved.